Arcus ACE-SDE Controller Installation Notes.

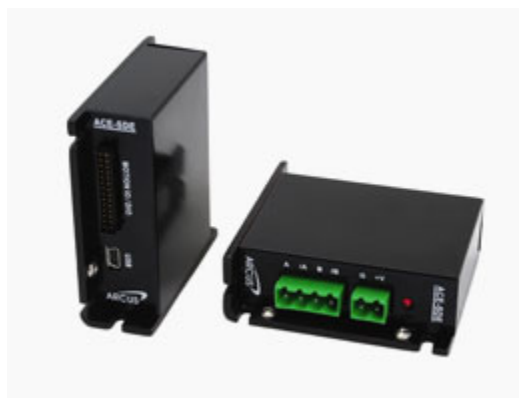

- 1. The controller model name is ACE-SDE.
- 2. Unplug the USB cable from the ACE-SDE controller during software installation.
- 3. Install "Arcus Drivers and Tools Setup 1.10.exe", first.
- 4. Install "ace installation 1.53.exe", second.
- 5. Plug the USB cable into the ACE-SDE controller and turn on power, wait for drivers to load.
- 6. Run the "Soft Exe ACE SDE 224" program from the black desktop icon.

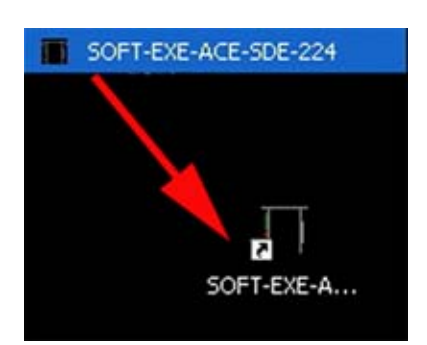

7.

Click on the USB Icon.

Highlight "sde01, Index=0.

Click OK.

| ACE-SDE C                | GUI                          |                             |
|--------------------------|------------------------------|-----------------------------|
|                          | Chnology ACE                 | SDE Software<br>/ersion 224 |
|                          | USB                          | ]                           |
|                          | Serial Settings              | ;                           |
| COM Port:                | COM1 💌                       | Search                      |
| Baud Rate:<br>Device ID: | 9600 <b>•</b><br>01 <b>•</b> | Search All                  |
|                          | © ©<br>RS-485                |                             |
|                          | Exit                         |                             |

| Select De   | vice 🔀 |
|-------------|--------|
| Device:     |        |
| sde01 , Ind | ex=0   |
|             |        |
|             |        |
|             |        |
| ОК          | Cancel |
|             |        |

8. The main menu screen will appear.

| Status                                                                                                    | 24                                                                                                    | 100 2016                        | Control     | 19                                                                             |       |                                                                       | 12                                               |         | Program Co                                                                                                    | ontrol                 |       |          | 1  |                                   |
|----------------------------------------------------------------------------------------------------|----------------------------------------------------------------------------------------------------|---------------------------------|-------------|--------------------------------------------------------------------------------|-------|-----------------------------------------------------------------------|--------------------------------------------------|---------|----------------------------------------------------------------------------------------------------|------------------------|-------|----------|----|-----------------------------------|
| Position                                                                                                    | 188387                                                                                                    | R .                             | Position    | 1000                                                                           | k     |                                                                       | 40                                               |         | Status Bun                                                                                                    | nina Index             | 16    | X-Threa  | d  | 2                                 |
| Encoder                                                                                                    | 0                                                                                                    | RO                              | High Speed  | 100000                                                                         | DA DA | TUM ABS                                                               | HOME                                             | HOME+   | in the second second se |                        |       |          | 1  | Abou                              |
| Delta                                                                                                    | 0                                                                                                    |                                 | Low Speed   | 0                                                                              | - 7   | in mis                                                                | ates                                             | i cates |                                                                                                    |                        |       |          |    |                                   |
| Speed                                                                                                    | 0                                                                                                    |                                 | Accel       | 0                                                                              |       | 0G- J0G+                                                              | HL                                               | HL+     | Run                                                                                                    | Stop                   | Pause | Cont     | 1  | V                                 |
| Status                                                                                                    | IDLE                                                                                                    | 1000                            | Decel       | 0                                                                              |       |                                                                       | 1                                                |         | Text Prog                                                                                                    | am                     | Tota  | d liner  | >1 |                                   |
| tepNLoop                                                                                                    | NA                                                                                                    | С                               | Enable      | E                                                                              | - P   |                                                                       |                                                  |         | EO=1                                                                                                    |                        | 1003  | a carea. | -  | Variab                            |
| Mode                                                                                                    | ABS                                                                                                    |                                 | unal auto   | Ireal                                                                          |       |                                                                       | 20.                                              | 201+    | WHILE 1                                                                                                    | - 1                    |       |          |    | 8                                 |
| S-curve                                                                                                    | 0                                                                                                    |                                 | ABS Set En  | THA                                                                            |       |                                                                       |                                                  |         | JOYHSX                                                                                                    | (=75                   |       |          |    | 1ġ                                |
|                                                                                                    |                                                                                                    | 10                              | INC Set Po  | SUM                                                                            | TY S  | TOP   ISTOP                                                           | Z.                                               | Z+      | FISETE                                                                                                    | DT2 = 0                |       |          |    |                                   |
| +L ()<br>n-The-F                                                                                                    | H ()<br>Fly-Speed                                                                                              | -0                              |             |                                                                                |       |                                                                       | J                                                | I       | JOYHSX<br>ELSE<br>JOYHSX                                                                                                    | (=29000<br>(=9000      |       |          |    | Comp                              |
| +L ()<br>n-The-F<br>iSPD Mo<br>ID State<br>DI1/State<br>DI2/Abor<br>DI3/Sel 1                                                             | H O<br>Thy-Speed -<br>ode 0 •<br>us<br>t/Clr O<br>1 O                                                          | Set SSP<br>D01/In P<br>D02/Alar | 0 Mode Spec | ed 1000<br>nc Output-<br>able (DO2)<br>ise Width<br>nc Cla                     |       | 1000                                                                  | Set Accel                                        | + Speed | JOYHSX<br>ELSE<br>JOYHSX<br>ENDIF<br>ENDVHILE<br>END                                                                                                    | (=29000<br>(=9000<br>: |       |          |    | Comp<br>                          |
| +L<br>n-The-F<br>SSPD Mc<br>ID State<br>DI1/State<br>DI2/Abar<br>DI2/Abar<br>DI3/Sel 1<br>DI4/Sel 2                                       | H O<br>Fly-Speed -<br>ode 0 •<br>us<br>ucli 0<br>t/Cli 0<br>2<br>0                                             | Set SSP<br>D01/In P<br>D02/Alan | D Mode Spec | ed 1000<br>ac Output-<br>able (DO2)<br>ac Cig<br>ac Pos                        |       | 1000<br>Latch<br>Latch Inp<br>Latched<br>Latch En                     | Set Accel                                        | + Speed | JOYHSX<br>ELSE<br>JOYHSX<br>ENDIF<br>ENDUF<br>ENDUF<br>END                                                                                                    | (=29000<br>(=9000<br>; |       |          |    | Comp<br>- Downk<br>Uploz          |
| +L ()<br>n-The-F<br>SSPD Mo<br>ID State<br>DI1/State<br>DI2/Abor<br>DI3/Sel 1<br>DI4/Sel 2<br>DI5/Sel 3<br>DI5/Sel 3                      | H<br>Fly-Speed<br>ode 0 •<br>US<br>UCIr 0<br>1<br>0<br>2<br>0<br>3<br>0                                        | Set SSP<br>D01/In P<br>D02/Alar | D Mode Spec | ed [1000<br>ac Output-<br>able (DO2)<br>ac Width<br>ac Cig<br>ac Pos<br>Status |       | 1000<br>Latch<br>Enable<br>Latch Inp<br>Latch En<br>Status            | Set Accel                                        | + Speed | JOYHSX<br>ELSE<br>JOYHSX<br>ENDIF<br>ENDUHILE<br>END                                                                                                    | (=29000<br>(=9000<br>: |       |          |    |                                   |
| +L<br>n-The-F<br>SPD Mc<br>D State<br>D1/State<br>D12/Abor<br>D13/Sel 1<br>D14/Sel 2<br>D15/Sel 3<br>D16/Sel 4                            | H<br>Ty-Speed<br>ode 0 •<br>us<br>t/Clr<br>2<br>3<br>4                                                         | Set SSP<br>D01/In P<br>D02/Alar | D Mode Spec | ed 1000<br>ic Output –<br>able (DO2)<br>se Width<br>ic Clg<br>ic Pos<br>Status | Accel | 1000<br>Latch<br>Enable<br>Latch Inp<br>Latched<br>Latch En<br>Status | Set Accel<br>ut O<br>Pos 0<br>0<br>0FF           | + Speed | JOYHSX<br>ELSE<br>JOYHSX<br>ENDIF<br>ENDUF<br>ENDUF<br>ENDU                                                                                                    | (=29000<br>(=9000<br>? |       |          |    | Downin<br>Downin<br>Uploz<br>View |
| +L ()<br>n-The-F<br>SSPD Mc<br>ID Statu<br>)11/Statu<br>)12/Abor<br>)13/Sel 1<br>)14/Sel 2<br>)15/Sel 3<br>)16/Sel 4<br>nalog In<br>12/49 | H ()<br>Fly-Speed<br>ode 0 •<br>us<br>t/Clr<br>2<br>3<br>4<br>0<br>2<br>0<br>4<br>0<br>2<br>0<br>4<br>0<br>Pro | Set SSP<br>D01/In P<br>D02/Alan | D Mode Sper | ed 1000<br>to Output-<br>able (DO2)<br>to Vidth<br>to Clig<br>to Pos<br>Status | Accel | 1000<br>Latch<br>Enable<br>Latched<br>Latched<br>Latched<br>Status    | Set Accel ut o o o o o o o o o o o o o o o o o o | + Speed | JOYHSX<br>ELSE<br>JOYHSX<br>ENDIF<br>ENDVHILE<br>END                                                                                                    | (=29000<br>(=9000<br>: |       | 4        | •  | Comp<br>                          |

When the Thumb Wheel is moved the values in the AI1 Box, under Analog Inputs, will change from 0 to 5000 indicating the analog voltages of 0-5 VDC.

This indicates the Thumb Wheel is working.

Under the DIO Status Window, DI1 or DI2 will change color when the Speed Switch is changed to either Low or High Speed.

This indicates these inputs are working.

The white box, under Text Program will normally be blank, but populates once the "Main" program is loaded.

The picture above shows the program as loaded, but before this step is performed the "Setup" program should be loaded.

Click on the Setup Icon.

9. The setup menu screen will appear.

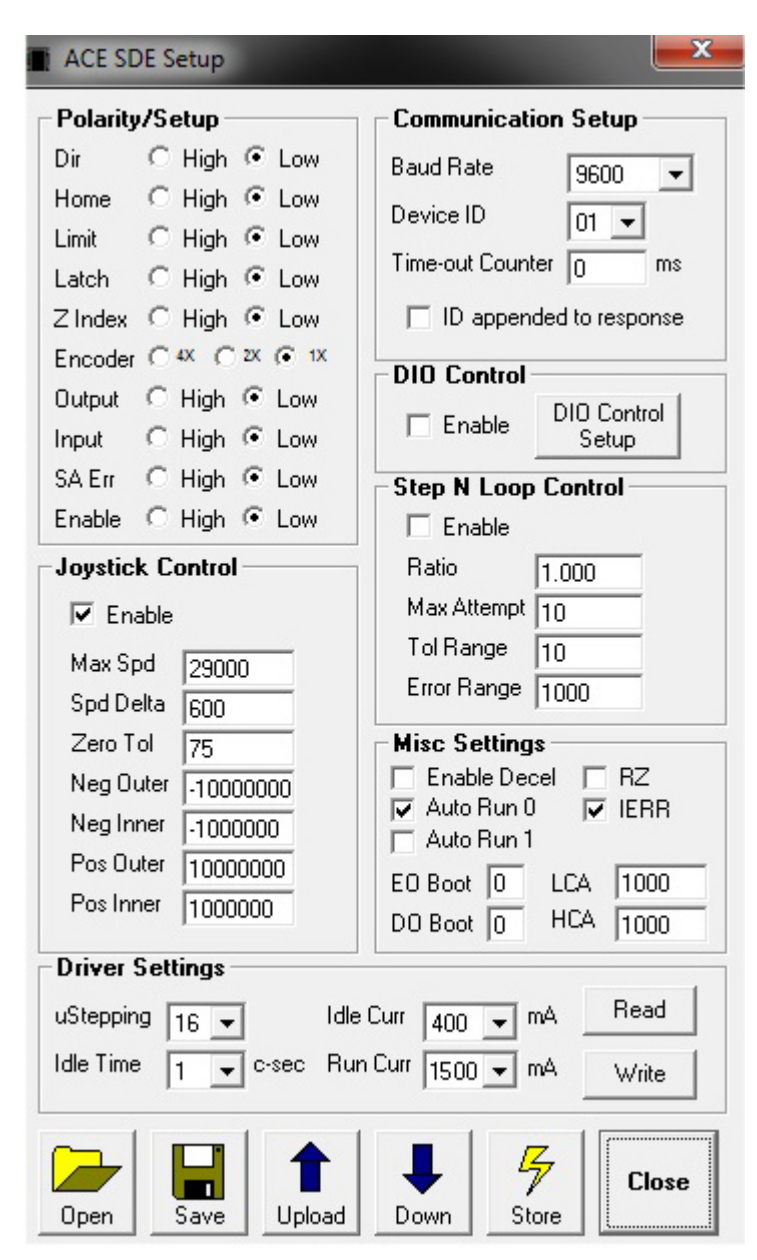

Navigate to the "MVR200 Joystick SetupAAA.par" program, click on the file.

Check to see that the following Boxes populate with the values shown above: Joystick Control, Misc Settings, Driver Settings, Polarity/Setup.

Click on Write, within the Driver Settings to download the motor settings. This must be done anytime these settings are changes.

Click on the Down Icon Box to load values or any changes, to the controller. Click on the Store Icon Box, to permanently save changes. Always Write, Down, Store all changes.

| 10. | Return | to | the | Main | setup | screen. |
|-----|--------|----|-----|------|-------|---------|
|-----|--------|----|-----|------|-------|---------|

| Status                                                                                                    |                                                                                                    |                                  | Control                                                                                                    |                                                                                      |              |                                                                    |           |         | -Program Co                                                 | ntrol           |       |           | 1  |                   |
|----------------------------------------------------------------------------------------------------|----------------------------------------------------------------------------------------------------|----------------------------------|----------------------------------------------------------------------------------------------------|--------------------------------------------------------------------------------------|--------------|--------------------------------------------------------------------|-----------|---------|-------------------------------------------------------------|-----------------|-------|-----------|----|-------------------|
| Position                                                                                                    | 188387                                                                                               | R,                               | Position                                                                                                    | 1000                                                                                 | . Mar        |                                                                    | 40        |         | Status Runni                                                | ing Index       | 16    | X-Thre    | ad | 2                 |
| Encoder                                                                                                    | 0                                                                                                    | RO                               | High Speed                                                                                                    | 100000                                                                               | DATUN        | ABS                                                                | HOME      | HOME+   |                                                             | - 1             | -     | -         | 1  | About             |
| Deita                                                                                                    | 0                                                                                                    |                                  | Low Speed                                                                                                    | 0                                                                                    | <b>¢</b> 111 |                                                                    |           |         |                                                             | Shee            |       |           |    |                   |
| Status                                                                                                    | 0                                                                                                    | -                                | Accel                                                                                                    | 0                                                                                    | JOG-         | JOG+                                                               | HL        | HL+     |                                                             | Stop            | Fause | Cont      |    | V                 |
| tepNLoop                                                                                                    | NA.                                                                                                  | c1                               | Decel                                                                                                    | 0                                                                                    | 10           |                                                                    | 40        |         | Text Progra                                                 | m               | Tota  | al Lines: | >  | Variable          |
| Mode                                                                                                    | ABS                                                                                                  |                                  | Enable                                                                                                    | 2                                                                                    | Ŀ            | L+                                                                 | ZH-       | ZH+     | EO=1<br>WHILE 1 -                                           | 1               |       |           | *  | 6,6               |
| S-curve                                                                                                    | 0                                                                                                    |                                  | ABS Set En                                                                                                    | TRA                                                                                  |              |                                                                    | -(=       |         | IF DI1                                                      | 0               |       |           |    | 1Å:               |
| +L ()                                                                                                    | нO                                                                                                   | 10                               | INC Set Po                                                                                                    | s SCV                                                                                | TX STOP      | ISTOP                                                              | Z.        | Z+      | ELSEIF I                                                    | DI2 = 0         |       |           |    | Comole            |
| n-The-F                                                                                                    | ly-Speed                                                                                             | -0                               |                                                                                                    |                                                                                      |              |                                                                    |           |         | JOYHSX:<br>ELSE<br>JOYHSX:                                  | =29000<br>=9000 |       |           |    |                   |
| In-The-F<br>SSPD Mo<br>ID State<br>DI1/Start                                                                                               | ly-Speed<br>ode 0 •                                                                                  | Set SSPI                         | D Mode   Spee                                                                                                    | ed [1000<br>c Output<br>able (DO2)                                                   | Accel [100   | D<br>Latch<br>Enable                                               | Set Accel | + Speed | JOYHSX-<br>ELSE<br>JOYHSX-<br>ENDIF<br>ENDVHILE<br>END      | =29000<br>=9000 |       |           |    |                   |
| In-The-F<br>SSPD Mo<br>DI1/State<br>DI2/Abor<br>DI2/Abor<br>DI3/Sel 1                                                                      | Ily-Speed<br>ode 0 •<br>us                                                                           | Set SSPI<br>D01/In P<br>D02/Alan | D Mode Spee                                                                                                    | ed [1000<br>c Output<br>able (DO2)<br>se Width [0                                    | Accel 100    | Latch<br>Enable<br>Latch Inpu                                      | Set Accel | + Speed | JOYHSX-<br>ELSE<br>JOYHSX-<br>ENDIF<br>ENDUHILE<br>END      | =29000<br>=9000 |       |           |    | Download          |
| Dn-The-F<br>SSPD Mc<br>DID State<br>DI2/Abor<br>DI2/Abor<br>DI3/Sel 1<br>DI3/Sel 3<br>DI5/Sel 3                                            | Ily-Speed<br>ode 0 •<br>us<br>v/Clr 0<br>2 0<br>3 0                                                  | Set SSPI<br>D01/In P<br>D02/Alan | D Mode Spec                                                                                                    | ed 1000<br>c Output<br>able (DO2)<br>se Width 0<br>c Clg =<br>c Pos 0<br>Ctabus 0    |              | Latch<br>Enable<br>Latch Inpu<br>Latch Enc<br>Latch Enc            | Set Accel | + Speed | JOYHSX-<br>ELSE<br>JOYHSX-<br>ENDIF<br>ENDUHILE<br>ENDUHILE | =29000<br>=9000 |       |           |    | Downloa<br>Upload |
| In-The-F<br>SSPD Mc<br>DI1/Statt<br>DI2/Abor<br>DI3/Sel 1<br>DI4/Sel 2<br>DI5/Sel 3<br>DI6/Sel 4                                           | Ily-Speed<br>ode 0 •<br>UCk 0<br>2 0<br>3 0<br>4 0                                                   | Set SSP<br>D01/In P<br>D02/Alan  | D Mode Spee<br>D Mode Spee<br>D Mode Spee<br>D Mode Spee<br>Spee<br>Sp | ed 1000<br>ic Output<br>able (DO2)<br>se Width 0<br>ic Cig 2<br>ic Pos 0<br>Status 0 | Accel 100    | Latch<br>Enable<br>Latch Inpu<br>Latched Pr<br>Latch Enc<br>Status | Set Accel | + Speed | JOYHSX-<br>ELSE<br>JOYHSX-<br>ENDIF<br>ENDUHILE<br>END      | =29000<br>=9000 |       |           |    | Compare<br>       |
| DID State<br>DID State<br>DI1/State<br>DI2/Abor<br>DI3/Sel 1<br>DI3/Sel 2<br>DI5/Sel 2<br>DI5/Sel 3<br>DI6/Sel 4<br>unalog Ir<br>unalog Ir | Ily-Speed<br>ode 0 •<br>us<br>t/Clr<br>0<br>0<br>0<br>0<br>0<br>0<br>0<br>0<br>0<br>0<br>0<br>0<br>0 | Set SSPI<br>D01/In P<br>D02/Alan | D Mode Spec                                                                                                    | ed 1000<br>c Output<br>able (DO2)<br>se Width 0<br>ic Cig =<br>ic Pos 0<br>Status 0  | Accel 100    | Latch<br>Enable<br>Latch Inpu<br>Latched Ph<br>Latch Enc<br>Status | Set Accel | + Speed | JOYHSX-<br>ELSE<br>JOYHSX-<br>ENDIF<br>ENDUHILE<br>END      | =29000<br>=9000 |       | ,         | •  | Comple<br>        |

Click on the Open Icon, navigate to the "MVR200 Main Program AAA.prg", click on the file.

The program text will appear in the white window.

Click on the Compile icon.

Click on the Download icon.

Always Compile and Download any new changes.

Click on the Green Run Icon, the status box above it will change to "running" showing the program is now running.

The Thumb Wheel should now drive the Z Stage up and down.

Click on the Close Box and close the Main Setup screen.

Cycle the power to the Arcus Controller.

The Thumb Wheel and Speed control switches should now function.

11.

## References:

Arcus web site: <u>http://www.arcus-technology.com/</u>

Arcus downloads: http://www.arcus-technology.com/support/downloads.html

From Arcus main menu:

## Support

Downloads Software Installation DMX ACE eace installation 1.53.exe PMX Arcus Software Installation Arcus Drivers and Tools Setup 1.10.exe WVM